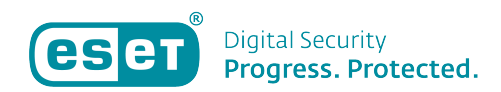

Kennisbank > ESET Mobile Security > Hoe reset ik mijn security wachtwoord voor ESET Mobile Security

# Hoe reset ik mijn security wachtwoord voor ESET Mobile Security

Tom | ESET Nederland - 2020-06-09 - ESET Mobile Security

Hoe reset ik mijn security wachtwoord voor ESET Mobile Security?

### Probleem

- Uw mobiele apparaat is versleuteld door ESET Mobile Security voor Android doordat er een niet-vertrouwde simkaart in zit of omdat u een remote lock SMS naar uw mobiele nummer heeft gestuurd.
- U kunt zich het beveiligingswachtwoord niet herinneren wat ingesteld is in ESET Mobile Security → Antidiefstal → Instellingen → Beveiligingswachtwoord

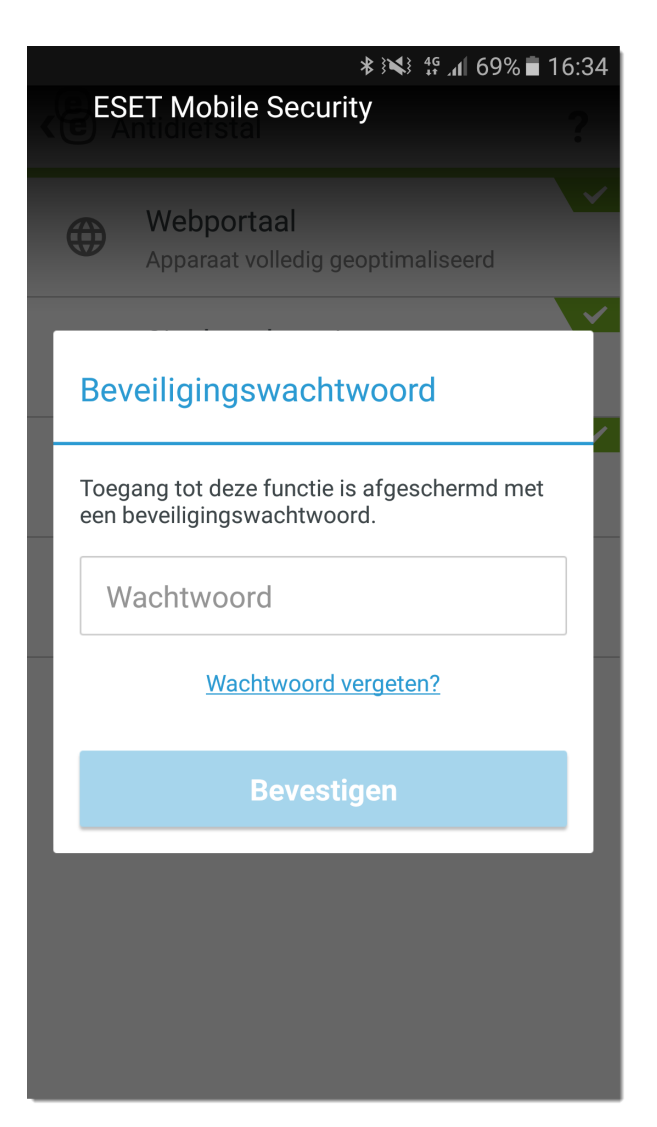

### Oplossing

Om uw apparaat te ontgrendelen, kunt u de volgende opties gebruiken:

Email - Vraag een verificatiecode aan via de mail

Vertrouwde vriend — Gebruik de telefoon van een vertrouwde vriend om op afstand het wachtwoord te resetten

my.eset.com - Herstel uw wachtwoord via het my.eset.com account

Offline apparaat Goole Play aanschaf— Gebruik een formulier op deze pagina om het wachtwoord te herstellen

Offline apparaat ESET website aanschaf — Gebruik een formulier op deze pagina om het wachtwoord te herstellen

Klantenservice — Neem contact op met de klantenservice als alle andere opties niet hebben geholpen

Wachtwoord reset aanvragen via de E-mail

 Druk op Wachtwoord vergeten?, vervolgens op E-mailadres. Om een wachtwoord reset mail op te vragen, klikt u op Code aanvragen. U zult een mail ontvangen met daarin een verificatiecode. Deze mail wordt verzonden naar het mailadres waarop de licentie geregistreerd staat.

| * 🛰 🧐 69% 🖬 16:35                                                          | ≵ 建≇ ₄∥ 69% 🖬 16:35                                                                            | <b>∦ :™</b> .∉ 68% <b>≡</b> 16:35                                                                                         |  |
|----------------------------------------------------------------------------|------------------------------------------------------------------------------------------------|----------------------------------------------------------------------------------------------------|--|
| ESET Mobile Security                                                       | (     Wachtwoord opnieuw instellen                                                             | (e) Wachtwoord opnieuw instellen                                                                                          |  |
| Webportaal<br>Apparaat volledig geoptimaliseerd                            | E-mailadres<br>Vraag een wachtwoordherstelcode aan                                             | Code aanvragen                                                                                                    |  |
| Beveiligingswachtwoord                                                     | my.eset.com     Uw wachtwoord wijzigen via de portal                                           | ESET stuurt u een e-mailbericht met de<br>verificatiecode en instructies voor het opnieuw<br>instellen van uw wachtwoord. |  |
| Toegang tot deze functie is afgeschermd met<br>een beveiligingswachtwoord. | Vertrouwde vrienden<br>Uw wachtwoord opnieuw instellen vanaf<br>de telefoon van een vriend(in) | VERIFICATIECODE                                                                                                    |  |
| Wachtwoord                                                                 | Klantenservice<br>Contact opnemen met ESET<br>Klantenservice                                   | Code uit e-mailbericht                                                                                                    |  |
| Wachtwoord vergeten?                                                       |                                                                                                | NIEUW WACHTWOORD                                                                                                    |  |
| Bevestigen                                                                 |                                                                                                | Nieuw wachtwoord                                                                                                    |  |
|                                                                            |                                                                                                | Bevestig wachtwoord                                                                                                    |  |
|                                                                            |                                                                                                |                                                                                                    |  |
|                                                                            |                                                                                                | Opslaan                                                                                                    |  |

 In het vergrendelde scherm, klikt u op Ontgrendelen → Wachtwoord gebruiken → Wachtwoord vergeten? → E-mailadres. Voer de verificatiecode in het daarvoor bestemde veld. Daarna kunt u een nieuw beveiliginswachtwoord opgeven en op Opslaan klikken.

| ≉ ३४३ 49 ୷୲ 68% 🖬 16:36                                                                                                   |  |  |
|----------------------------------------------------------------------------------------------------|--|--|
| (e) Wachtwoord opnieuw instellen                                                                                          |  |  |
| Code aanvragen                                                                                                    |  |  |
| ESET stuurt u een e-mailbericht met de<br>verificatiecode en instructies voor het opnieuw<br>instellen van uw wachtwoord. |  |  |
| VERIFICATIECODE                                                                                                    |  |  |
|                                                                                                    |  |  |
| NIEUW WACHTWOORD                                                                                                    |  |  |
|                                                                                                    |  |  |
|                                                                                                    |  |  |
|                                                                                                    |  |  |
| Opslaan                                                                                                    |  |  |

# Stuur een wachtwoord reset SMS van de telefoon van een vertrouwde vriend

#### Bepaal uw vertrouwde vrienden

Als u een vergeten gebruikerswachtwoord wilt resetten, moet u tenminste één telefoonnummer op uw vertrouwde vriend lijst hebben. We raden u aan om een vertrouwde vriend onmiddelijk toe te voegen na het installeren van ESET Mobile Security voor Android. Als u geen telefoonnummer hebt toegevoegd aan uw vertrouwde vriendenlijst, kunt u uw wachtwoord niet opnieuw instellen met behulp van deze optie.

Voor informatie over het toevoegen van een vertrouwde vriend, kunt u <u>deze</u> link bekijken.

#### Apparaat moet een SIM kaart hebben

Als u een apparaat heeft waar geen SIM kaart in kan, dan wordt de **SIM bescherming** niet weergegeven. Het is dan niet mogelijk deze optie dan te

gebruiken.

 Om uw wachtwoord te resetten, verstuurd u een SMS vanaf de telefoon van de vertrouwde vriend naar uw apparaat. De SMS moet de volgende inhoud bevatten:

eset remote reset

2. Typ een nieuw wachtwoord in het **beveiligingswachtwoord** en het **Bevestig** wachtwoord veld en klik op **Opslaan**.

| <b>(e)</b> Beveiligingswachtwoord                                                                                          |  |  |
|----------------------------------------------------------------------------------------------------|--|--|
| Uw apparaat wordt vergrendeld door het<br>beveiligingswachtwoord als u het apparaat verliest<br>of als het wordt gestolen. |  |  |
| NIEUW BEVEILIGINGSWACHTWOORD                                                                                               |  |  |
| Nieuw beveiligingswachtwoord                                                                                               |  |  |
| BEVESTIG WACHTWOORD                                                                                                    |  |  |
| Bevestig wachtwoord                                                                                                    |  |  |
| Opslaan                                                                                                    |  |  |

### Reset het wachtwoord via my.eset.com

- 1. Ga naar de volgende webpagina: ESET Anti-diefstal
- 2. Klik op **Aanmelden**.

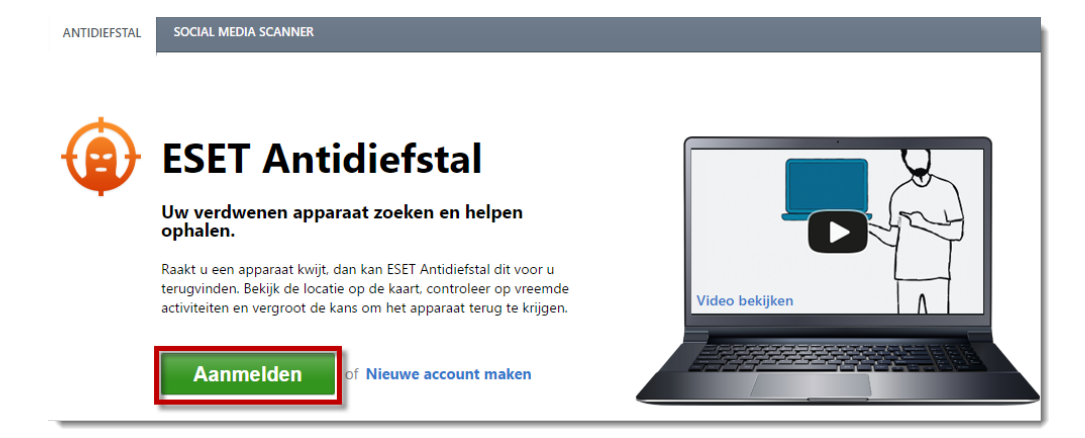

3. Voer het mailadres en het wachtwoord in van uw my.eset.com account en klik op **Aanmelden**.

| Aanme<br>Voer uw            | e <b>lden</b><br>e-mailadres en wachtwoord in om u aan te melden bij E |
|-----------------------------|------------------------------------------------------------------------|
| E-mailadres:<br>Wachtwoord: | Vachtwoord vergeten?                                                   |
|                             | Aanmelden of Nieuwe account maken                                      |

4. Klik op het tandwielicoon bij het apparaat waarvan u het wachtwoord wil resetten. Selecteer dan **Instellingen wijzigen**.

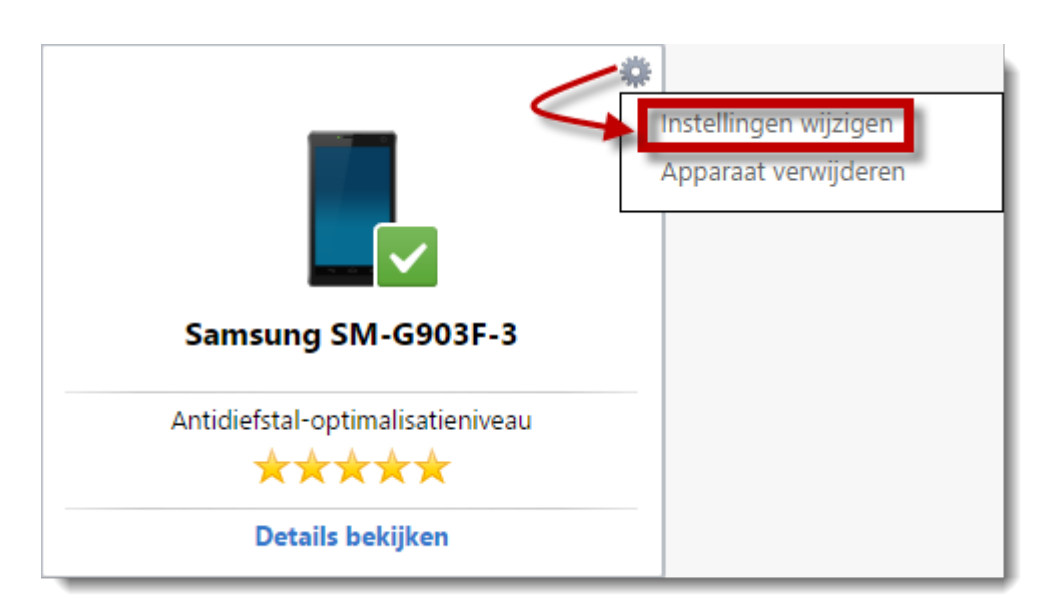

5. In het **Beveiligingswachtwoord** gedeelte, typ een nieuw

beveiliginswachtwoord. Herhaal dit in het **Wachtwoord bevestigen** veld. Klik nu op **Wachtwoord instellen** om het nieuwe wachtwoord op te slaan.

|                                                                                          | Samsung SM-C                | 903F-3                                                                                                    |
|------------------------------------------------------------------------------------------|-----------------------------|----------------------------------------------------------------------------------------------------|
| <ul> <li>Status</li> <li>Activiteit</li> <li>Optimalisatie</li> <li>Berichten</li> </ul> | Apparaatnaam:               | Samsung SM-G903F-3                                                                                                    |
| 🔅 Instellingen                                                                           | Zoekinterval:<br>Meldingen: | minuten 10 v<br>Melding dat het apparaat controlegegevens is gaan verzenden<br>Melding over status Verdacht                  |
|                                                                                          | Laatst bekende locatie:     | Melding over verlopen van status Verdwenen     De locatie van het apparaat opslaan als de batterij bijna leeg is     Opslaan |
|                                                                                          | Beveiligingswachtwoord:     | Typ nieuw wachtwoord<br>Wachtwoord bevestigen<br>Wachtwoord instellen                                                        |

# Als uw apparaat niet is verbonden met het internet, gebruik dan een van de onderstaande formulier

#### Ik heb mijn licentie gekocht via de Google Play.

Herstellen met gebruik van uw Google Account Email en Ordernummer:

- 1. Voer uw **Google Account Email** (Dit moet het email account zijn wat gebruikt is bij de aanschaf van de bestelling) in het daarvoor bestemde veld.
- Zoek het Ordernummer op van uw ESET Mobile Security aankoop. Dit nummer kan gevonden worden in uw <u>Google betalingscentrum</u> onder Abonnementen en services.
- 3. Kopieër en plak het **Ordernummer** in het daarvoor bestemde veld.

- 4. Vul de code in die wordt weergegeven op het vergrendelde scherm op uw telefoon in bij het **Code** veld.
- 5. Typ de 2 woorden in die in de afbeelding onder het formulier staan.
- 6. Klik op **Submit** om een herstelcode naar uw Google mail te sturen.
- In het vergrendelde scherm, klikt u op Ontgrendelen → Wachtwoord gebruiken → Wachtwoord vergeten? → E-mailadres. Voer de verificatiecode in het daarvoor bestemde veld. Daarna kunt u een nieuw beveiliginswachtwoord opgeven en op Opslaan klikken.

### Ik heb mijn licentie gekocht via de ESET website

Herstellen met gebruik van uw **Gebruikersnaam** en **Wachtwoord**:

- 1. Vul uw ESET **Gebruikersnaam** en **Wachtwoord** (wat u gekregen heeft bij de aanschaf per mail) in het juiste veld in.
- 2. Vul de code in die wordt weergegeven op het vergrendelde scherm op uw telefoon in bij het **Code** veld.
- 3. Typ de 2 woorden in die in de afbeelding onder het formulier staan.
- 4. Klik op **Submit** om een herstelcode naar uw mail te sturen.
- 5. In het vergrendelde scherm, klikt u op Ontgrendelen → Wachtwoord gebruiken → Wachtwoord vergeten? → E-mailadres. Voer de verificatiecode in het daarvoor bestemde veld. Daarna kunt u een nieuw beveiliginswachtwoord opgeven en op Opslaan klikken.

### Verwijderen in veilige modus: Android 4.1(Jelly Bean) en later Veilige modus:

U kunt bij de fabrikant van het apparaat terecht voor de instructies om de telefoon in de veilige modus op te starten.

1. Zoek de ESET Mobile Security op de telefoon

- 2. Klik de app aan en houdt deze ingedrukt. Sleep deze vervolgens naar de prullenbak.
- 3. Laat de app los boven de prullenbak om de applicatie te verwijderen.

Is uw vraag hiermee niet beantwoord of uw probleem nog niet verholpen? Klik dan hier om uw vraag te stellen aan de klantenservice van ESET Nederland.